## For students who have forgotten their password to the student portal.

Here are the instructions with screen shots to perform a **Reset Password** on this system:

- 1. I recommend having three tabs running in your Web browser to complete the various tasks in the process:
  - a) Tyler Student 360 Tyler SIS 360 (retsd.mb.ca)
  - b) **MS Outlook** Office 360 logged into the RETSD student email account
  - c) MS Word Office 360 used to create the new password

| MS Word<br>tab                                                | Student<br>RETSD<br>email tab                                                                           |
|---------------------------------------------------------------|----------------------------------------------------------------------------------------------------|
| $\leftarrow \rightarrow G$ $\triangle$ https://tyler.retsd.mb | ca/tsi live 360/login / / 🖓 🔍 😪 🖪 🕄 🖓 🚳 🚥                                                               |
| 📋 Educational IT Sites 🎦 Personal Sites 🎦 Gree                | en Screen 📋 RETSD 📋 Conference Manager 🛅 Room Booking 🎦 Tyler 👜 Microsoft Office Ho 🔰 📋 Other favorites |
| Tyler SIS                                                     | River East Transcona<br>creating student success                                                        |
|                                                               | Username                                                                                                |
|                                                               | Password                                                                                                |
|                                                               | Eorgot your login information?                                                                          |
| 360 Version v2021.3.3-RCV10.21309.104                         |                                                                                                    |
| C 10.14 (10.14.20077.1)<br>R RI 10.14 HF-88                   |                                                                                                    |

2. On the **Student 360** tab, click the **Forgot your login information**. <u>https://tyler.retsd.mb.ca/tsi\_live\_360/login</u>

| Tyler SIS                                                                            |                                                                   |  |
|--------------------------------------------------------------------------------------|-------------------------------------------------------------------|--|
|                                                                                      | River East Transcona<br>creating student success                  |  |
|                                                                                      | Username                                                          |  |
|                                                                                      | Password Eorgot your login information?                           |  |
|                                                                                      |                                                                   |  |
|                                                                                      |                                                                   |  |
| 360 Version v2021.3.3-RCV10.21309.104<br>C 10.14 (10.14.20077.1)<br>R RI 10.14 HF-88 | © 2022 Copyright Tyler Technologies, Inc.<br>All rights reserved. |  |

3. Enter the student's full RETSD email address.

| Tyler SIS                                                                            |                                                                                                    |
|--------------------------------------------------------------------------------------|----------------------------------------------------------------------------------------------------|
|                                                                                      | 3<br>Reset Your Password<br>Uburname<br>22bughesm99@retsdstudent.ca<br>A link to reset your password will be sent to the email<br>address associated with this username.<br>Forgot your username?<br><u>Continue</u> <u>Cancel</u> |
| 360 Version v2021.3.3-RCV10.21309.104<br>C 10.14 (10.14.20077.1)<br>R RI 10.14 HF-88 | © 2022 Coppright Tyler Technologies, Inc.<br>All rights reserved.                                                                                                    |

4. Click the **Continue** button.

| Tyler SIS                                                                       |                                                                                                    |
|---------------------------------------------------------------------------------|----------------------------------------------------------------------------------------------------|
|                                                                                 | Viewsame         22hughesm99@retsdstudent.cal         A link to reset your password will be sent to the email address associated with this username.         Forgot your username? |
| 360 Version v2021 3.3-RCV10.21309.104<br>C 101.4 (01.4-2007.1)<br>R 110.14+R-68 | © 2022 Copyright Tyler Technologies, Inc.<br>All rights reserved.                                                                                                    |

5. Click the **Close** button on the email notification screen.

| Tyler SIS                                                                            |                                                                                                    |
|--------------------------------------------------------------------------------------|----------------------------------------------------------------------------------------------------|
|                                                                                      | Username<br>Reset to the email address associated with this<br>username.<br>NOTE: Remember to look in your Junk or Spam folder too.<br>For additional assistance, please contact the toto.<br><u>50 Close</u> |
| 360 Version v2021.3.3-RCV10.21309.104<br>C 10.14 (10.14.20077.1)<br>R RI 10.14 HF-88 | © 2022 Copyright Tyler Technologies, Inc.<br>All rights reserved.                                                                                                    |

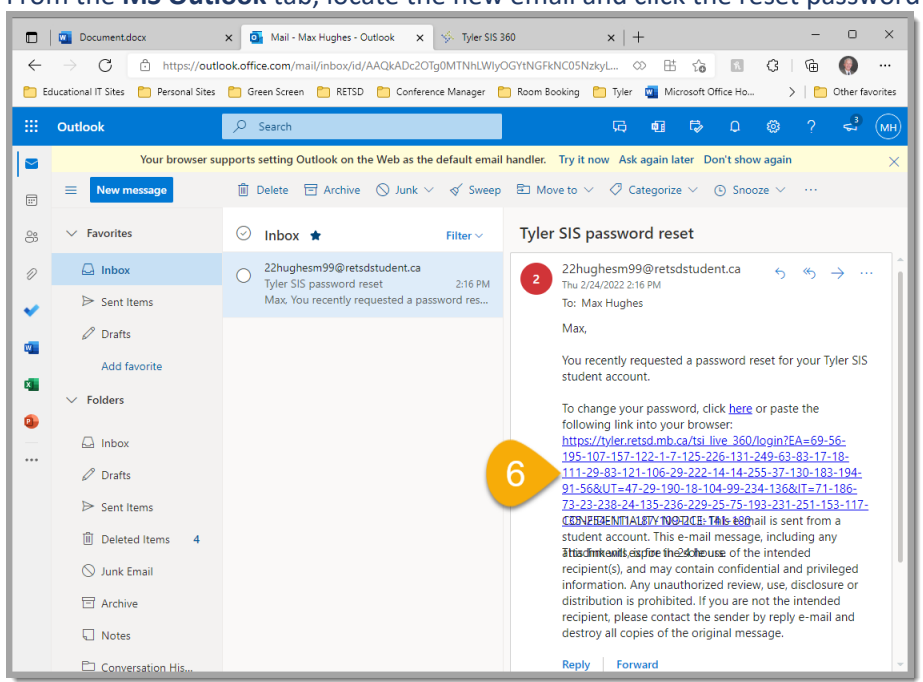

6. From the **MS Outlook** tab, locate the new email and click the reset password link.

7. From the **MS Word** tab, create and copy a new password that meets the divisional standards.

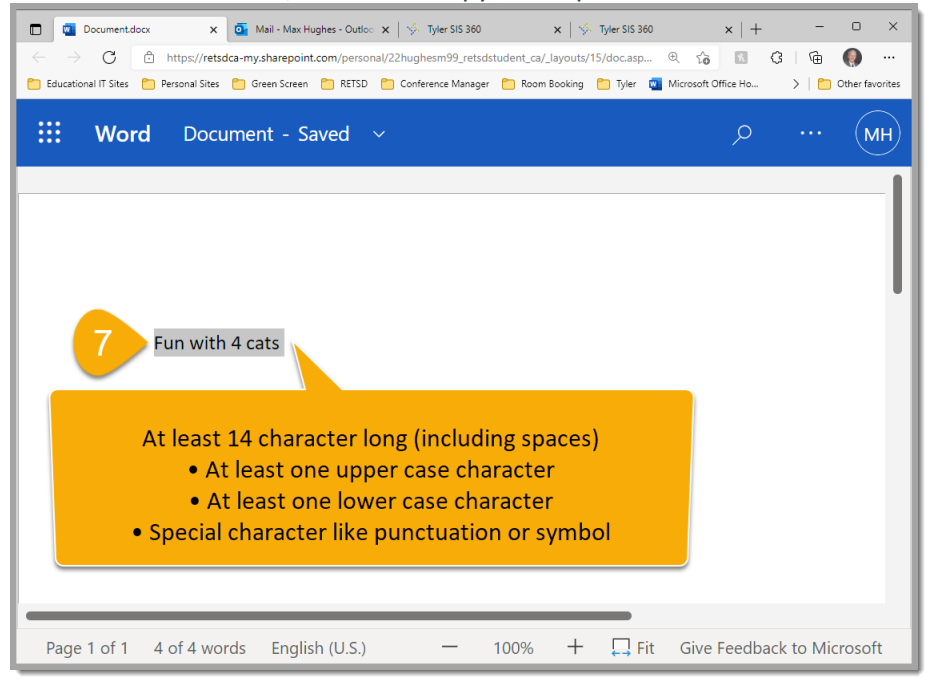

8. On the new **Tyler 360** tab, paste the new password into the first field.

| Tyler SIS                                                                            |                                                                                                    |  |
|--------------------------------------------------------------------------------------|----------------------------------------------------------------------------------------------------|--|
|                                                                                      | 8<br>Reset Password<br>New Password<br>Re-enter Password*<br>Re-enter Password*<br>Re-enter Password*<br>Recenter Password* |  |
| 360 Version v2021.3.3-RCV10.21309.104<br>C 10.14 (10.14.20077.1)<br>R RI 10.14 HF-88 | © 2022 Copyright Tyler Technologies, Inc.<br>All rights reserved.                                                           |  |

9. Paste the new password into the second field.

| Tyler SIS                                                                            |                                                                                             |
|--------------------------------------------------------------------------------------|---------------------------------------------------------------------------------------------|
|                                                                                      | But manne     Reset Password*     Perior Password*     Perior Password*     Save     Cancel |
| 360 Version v2021.3.3-RCV10.21309.104<br>C 10.14 (10.14.20077.1)<br>R RI 10.14 HF-88 | © 2022 Copyright Tyler Technologies, Inc.<br>All rights reserved.                           |

## 10. Click the **Save** button.

| Tyler SIS                                                                           | River East Transcoma                                                                                                    |  |
|-------------------------------------------------------------------------------------|----------------------------------------------------------------------------------------------------|--|
|                                                                                     | Vername Reset Password Reset Password Reset Versevord Restrict Password Restrict Password Restrict Pas |  |
| 360 Version v2021.3.3-RCV10.21309.104<br>C 10.14 (10.14.20077.1)<br>R R110.14 HF-88 | © 2022 Copyright Tyler Technologies, Inc.<br>All rights reserved.                                                                                                    |  |

11. On the Tyler 360 login screen tab, enter the student username (the full RETSD email address).

| Tyler SIS                                   |                                                                   |
|---------------------------------------------|-------------------------------------------------------------------|
|                                             | River East Transcona<br>creating student success                  |
| 11                                          | Username<br>22hughesm99@retsdstudent.ca                           |
|                                             | Password                                                          |
|                                             | Eorgot your login information?                                    |
|                                             |                                                                   |
|                                             |                                                                   |
|                                             |                                                                   |
| 3/6 Vening -0001 3 3 DOM0 01300 164         |                                                                   |
| C 10.14 (10.14.20077.1)<br>R RI 10.14 HF-88 | © 2022 Copyright Tyler Technologies, Inc.<br>All rights reserved. |

12. Paste the new password into the second field.

| Tyler SIS                                                                            |                                                                   |  |
|--------------------------------------------------------------------------------------|-------------------------------------------------------------------|--|
|                                                                                      | River East Transcona<br>creating student success                  |  |
|                                                                                      | Username<br>22hughesm99@retsdstudent.ca Password                  |  |
|                                                                                      | Eorgot your login information?                                    |  |
|                                                                                      |                                                                   |  |
| 360 Version v2021.3.3-RCV10.21309.104<br>C 10.14 (10.14.20077.1)<br>R RI 10.14 HF-88 | © 2022 Copyright Tyler Technologies, Inc.<br>All rights reserved. |  |

## 13. Click the **Login** button.

| Tyler SIS                                                                            |                                                                                                |
|--------------------------------------------------------------------------------------|------------------------------------------------------------------------------------------------|
|                                                                                      | Usename<br>22bughesm99@retsdstudent.ca<br>Password<br>Eorgot your login informatio<br>13 Login |
| 360 Version v2021.3.3-RCV10.21309.104<br>C 10.14 (10.14.20077.1)<br>R RI 10.14 HF-88 | © 2022 Copyright Tyler Technologies, Inc.<br>All rights reserved.                              |

Success!

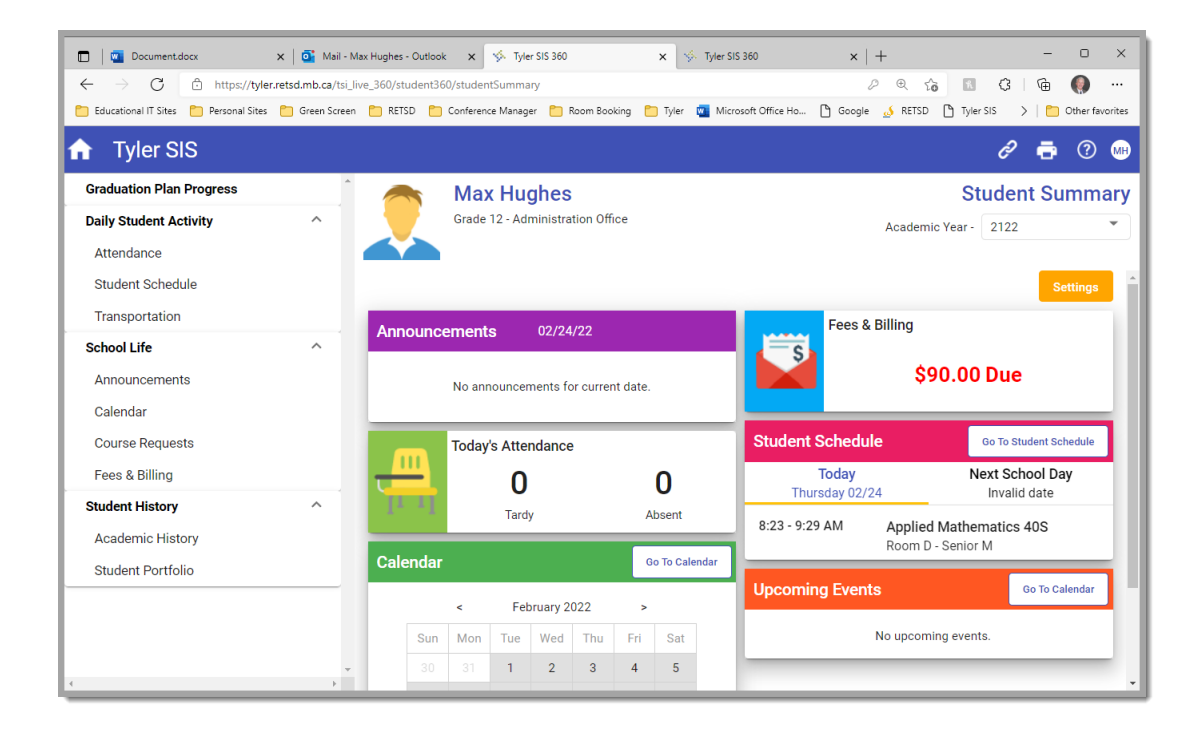